# - GERAÇÃO -

Para gerar o arquivo MFD (Memória Fita Detalhe) de sua impressora fiscal, você vai precisar usar o programa **"eEcfc"**, fornecido pela Secretaria de Estado da Fazenda do Espírito Santo.

Caso ainda não tenha o programa **"eEcfc"** no seu computador, você pode baixa-lo acessando este endereço: <u>ftp://ftp.sefaz.es.gov.br/ECF/eECFc\_3\_28.zip</u>

Após baixar, descompacte o arquivo no "disco local C:" do seu computador.

FECHE O DIGIFARMA e abra o programa eECFc.

Informe nos campos de **CONFIGURAÇÕES** da impressora fiscal os dados:

- Fabricante ;
- Modelo ;
- Porta ;

e na configuração "Ato COTEPE 17/04" selecione:

- MFD - Leit. Dados da Memória Fita-Detalhe

conforme a imagem abaixo.

| unigeraçõe  |                        | Out the Deduct Mor        | Auto Firmal            | Condias                             |
|-------------|------------------------|---------------------------|------------------------|-------------------------------------|
| abricante:  | Daruma                 | O MF - Leit, Dados da Mem | iona Hiscal            | Leitura do Software Básico          |
| lodelo:     | F5600                  | MPD - Leit, Dados da Me   | moria Fita-Detalhe     | Leitura do Binário da MF            |
| 'orta:      | COM1                   | ORZ - Recup. Dados das M  | edução Z               | Ler Bitmap RZ                       |
| npressões - |                        | Gerar Arquiv              | vos Binários           | Gerar Espelhos da LMF               |
| Leitura     | a X Leitura da MF      | Gerar Arquivo Texto       | Ler Registro Salvo     | Gerar Espelhos da MFD               |
| Imp         | ressão da Fita-Detalhe | Validar Format            | o do Arquivo           | Outros                              |
| AF-ECF      |                        | Validar Consistência      | is Tolerancia: R\$     | Validar Assinatura Digital AC 17/04 |
| Valio       | lar Assinatura PAF-ECF | Separar Arquivo Exp       | ortar CSV Exportar MDB | Ajuda Sobre Sair                    |
|             |                        |                           |                        |                                     |

Em seguida, clique em "Gerar Arquivos Binários"

| onfiguraçõe | 15                     | Ato COTEPE 17/04                                         |                                      | Leituras                            |
|-------------|------------------------|----------------------------------------------------------|--------------------------------------|-------------------------------------|
| abricante:  | Daruma 🥑               | OMF - Leit, Dados da Mem                                 | ória Fiscal                          | Leitura do Software Básico          |
| lodelo:     | P5600                  | MFD - Leit, Dados da Mer     O TDM - Leit, Dados das Mer | mória Fita-Detalhe<br>emórias do ECF | Leitura do Binário da MF            |
| orta:       | COMI                   | ORZ - Recup. Dados da Re                                 | dução Z                              | Ler Bitmap RZ                       |
| npressões - |                        | Gerar Arquiv                                             | os Binários                          | 5erar Espelhos da LMF               |
| Leitura     | a X Leitura da MF      | Gerar Arquivo Texto                                      | Ler Registro Salvo                   | Gerar Espelhos da MFD               |
| Imp         | ressão da Fita-Detalhe | Validar Formati                                          | o do Arquivo                         | Outros                              |
| AF-ECF      |                        | Validar Consistência:                                    | s Tolerancia: R\$                    | Validar Assinatura Digital AC 17/04 |
| Valio       | lar Assinatura PAF-ECF | Separar Arquivo Expo                                     | rtar CSV Exportar MDB                | Ajuda Sobre Sair                    |
|             |                        |                                                          |                                      |                                     |
|             |                        |                                                          |                                      |                                     |

Informe a "Data do movimento inicial", a "Data do movimento final" e clique no botão "Ok".

| onfigurações<br>abricante: Daruma | Ato COTEPE 17/04                                                                                     | a Memória Fiscal                                                          | Leituras<br>Leitura do Software Básico        |
|-----------------------------------|----------------------------------------------------------------------------------------------------|---------------------------------------------------------------------------|-----------------------------------------------|
| Modelo: F5600                     | O MFD - Leit, Dados o     O TDM - Leit, Dados o                                                      | da Memória Fita-Detalhe<br>das Memórias do ECF                            | Leitura do Binário da MF                      |
| mpressões                         | ORZ - Recup. Dados                                                                                   | da Redução Z                                                              | Ler Bitmap RZ                                 |
| Leitura X Leitur                  | Gerar Arquivo Binário                                                                                |                                                                           | ar Espelhos da MFD                            |
| AF-ECF<br>Validar Assinatura PAF- | Data do<br>movimento inicial: 0105<br>(ddmmaaaa)     CRZ CR2 inicial:     CO0 coo inicial:     Total | Data do<br>movimento final: 310<br>(ddmmaaaa)<br>CRZ final:<br>COO final: | 52013 sinatura Digital AC 17/04<br>Sobre Sair |
|                                   | AVISO: Conforme a marca/modelo de<br>ser um pouco maior que o periodo/int                            | Cancel<br>ECF, o arquivo binário que será gerado<br>tervalo selecionado   | ) poderá                                      |

## Agora AGUARDE A GERAÇÃO DO ARQUIVO.

Este processo pode demorar alguns minutos ou até mais de uma hora. AGUARDE a conclusão deste processo. NÃO ABRA O SEU DIGIFARMA.

| ionfigurações<br>Fabricante: Daruma 💽<br>Modelo: F5600 💽 | Ato COTEPE 17/04<br>MF - Leit. Dados da Memória Fiscal<br>MFD - Leit. Dados da Memória Fita-Detalhe<br>TDM - Leit. Dados das Memórias do ECF | Leituras<br>Leitura do Software Básico<br>Leitura do Binário da MF |
|----------------------------------------------------------|----------------------------------------------------------------------------------------------------|--------------------------------------------------------------------|
| mpressões                                                | ORZ - Recup. Dados da Redução Z<br>Gerar Arquivos Binários                                                                                   | Ler Bitmap RZ                                                      |
| Leitura X Leitura da MF                                  | Gerar Arquivo Texto Ler Registro Salvo                                                                                                    | Gerar Espelhos da MFD                                              |
| inpressau da rica-becaile                                | Validar Formato do Arquivo                                                                                                    | Outros                                                             |
| AF-ECE                                                   | T-luced a D4                                                                                                    | Validar Assinatura Digital AC 17/04                                |
| Validar Assinatura PAF-ECF                               | Aguarde, em execução                                                                                                    | Ajuda Sobre Sair                                                   |
|                                                          | Cancelar                                                                                                    |                                                                    |
|                                                          |                                                                                                    |                                                                    |
|                                                          |                                                                                                    |                                                                    |
|                                                          |                                                                                                    |                                                                    |
|                                                          |                                                                                                    |                                                                    |
|                                                          |                                                                                                    |                                                                    |
|                                                          |                                                                                                    |                                                                    |

Após a conclusão, uma mensagem informando "**Processo finalizado com sucesso**" aparecerá. Clique no botão **"Ok"**.

| Configuraçõe | 5                      | Ato COTEPE 17/04                                                                          |                    | Leituras                            |
|--------------|------------------------|-------------------------------------------------------------------------------------------|--------------------|-------------------------------------|
| Fabricante:  | Daruma 🔽               | MF - Leit. Dados da Memória Fis                                                           | ical               | Leitura do Software Básico          |
| Modelo:      | P5600                  | <ul> <li>TDM - Leit. Dados da Memória:</li> <li>TDM - Leit. Dados das Memória:</li> </ul> | s do ECF           | Leitura do Binário da MF            |
| Porta:       | COMI                   | ORZ - Recup. Dados da Redução                                                             | z                  | Ler Bitmap RZ                       |
| Impressões – |                        | Gerar Arquivos Biná                                                                       | rios               | Gerar Espelhos da LMF               |
| Leitura      | X Leitura da MF        | Gerar Arquivo Texto                                                                       | r Registro Salvo   | Gerar Espelhos da MFD               |
| Impr         | ressão da Fita-Detalhe | Validar Formato do Ar                                                                     | quivo              | Outros                              |
| PAF-ECF      |                        | elGici                                                                                    |                    | Validar Assinatura Digital AC 17/04 |
| Valid        | ar Assinatura PAF-ECF  | Processo finalizado cor                                                                   | n sucesso!         | Ajuda Sobre Sair                    |
|              |                        | Tempo de download: 0                                                                      | 0:05:53 (hh:mm:ss) |                                     |
|              |                        | OK                                                                                        | J                  |                                     |
|              |                        |                                                                                           | 3.1                |                                     |
|              |                        |                                                                                           |                    |                                     |
|              |                        |                                                                                           |                    |                                     |
|              |                        |                                                                                           |                    |                                     |
|              |                        |                                                                                           |                    |                                     |
|              |                        |                                                                                           |                    |                                     |

# Agora, Clique no botão "Gerar Arquivo Texto"

| Fabricante:       Daruma       Image: Comparison of the comparison of the comparison of t          | Fabricante:       Daruma       Impression         Modelo:       PS600       Impression         Porta:       COM1       Impression         Modelo:       PS600       Impression         Impression       Impression       Impression         Leitura X       Leitura da MF       Gerar Arquivos Binários         Impressão da Fita-Detalhe       Validar Formato do Arquivo         Validar Consistências       Icelerancia: R\$         Validar Assinatura PAF-ECF       Validar Consistências       Icelarancia: R\$         Validar Assinatura PAF-ECF       Separar Arquivo       Exportar CSV       Exportar MDB | .onfiguraçõe | 95                     | Ato COTEPE 17/04                                               | 1                               | Leituras                     |         |
|----------------------------------------------------------------------------------------------------|----------------------------------------------------------------------------------------------------|--------------|------------------------|----------------------------------------------------------------|---------------------------------|------------------------------|---------|
| Modelo:       P5600       Impression       Impression       Impressing Impressing Impressing Impression       Impression <td>Modelo:       P5600         Porta:       COML         Impressões       O TDM - Leit. Dados da Redução Z         Leitura X       Leitura da MF         Gerar Arquivos Binários       Gerar Arquivos Binários         Impressões       Gerar Arquivos Binários         Gerar Arquivos Texto       Ler Registro Salvo         Impressão da Fita-Detalhe       Validar Formato do Arquivo         Validar Assinatura PAF-ECF       Validar Consistências         Validar Assinatura PAF-ECF       Separar Arquivo         Exportar CSV       Exportar MDB</td> <td>abricante:</td> <td>Daruma</td> <td>MF - Leit. Dados da Memória</td> <td>Fiscal</td> <td>Leitura do Software Bá</td> <td>isico</td> | Modelo:       P5600         Porta:       COML         Impressões       O TDM - Leit. Dados da Redução Z         Leitura X       Leitura da MF         Gerar Arquivos Binários       Gerar Arquivos Binários         Impressões       Gerar Arquivos Binários         Gerar Arquivos Texto       Ler Registro Salvo         Impressão da Fita-Detalhe       Validar Formato do Arquivo         Validar Assinatura PAF-ECF       Validar Consistências         Validar Assinatura PAF-ECF       Separar Arquivo         Exportar CSV       Exportar MDB                                                                | abricante:   | Daruma                 | MF - Leit. Dados da Memória                                    | Fiscal                          | Leitura do Software Bá       | isico   |
| Impressões       Gerar Arquivos Binários         Leitura X       Leitura da MF         Impressões       Gerar Arquivos Texto         Leitura X       Leitura da MF         Gerar Arquivos Texto       Ler Registro Salvo         Validar Formato do Arquivo       Outros         Validar Assinatura PAF-ECF       Validar Consistências         Validar Assinatura PAF-ECF       Exportar CSY         Validar Assinatura PAF-ECF       Sobre                                                                                                    | Impressões       Gerar Arquivos Binários         Leitura X       Leitura da MF         Gerar Arquivo Texto       Ler Registro Salvo         Impressão da Fita-Detalhe       Validar Formato do Arquivo         Validar Assinatura PAF-ECF       Validar Consistências         Validar Assinatura PAF-ECF       Separar Arquivo         Exportar CSV       Exportar MDB                                                                                                    | Modelo:      | F5600                  | O TDM - Leit, Dados da Memor     O TDM - Leit, Dados das Memor | ia Hita-Detaine<br>irias do ECF | Leitura do Binário da        | MF      |
| Impressões       Gerar Arquivos Binários         Leitura X       Leitura da MF         Impressão da Fita-Detalhe       Gerar Arquivo Texto         Validar Formato do Arquivo       Gerar Espelhos da LMF         Validar Formato do Arquivo       Outros         Validar Assinatura PAF-ECF       Validar Consistências         Validar Assinatura PAF-ECF       Separar Arquivo         Exportar CSY       Exportar MDB                                                                                                    | Impressões       Gerar Arquivos Binários         Leitura X       Leitura da MF         Gerar Arquivo Texto       Ler Registro Salvo         Impressão da Fita-Detalhe       Validar Formato do Arquivo         AF-ECF       Validar Consistências         Validar Assinatura PAF-ECF       Separar Arquivo         Exportar CSV       Exportar MDB                                                                                                    | Porta:       | COM1                   | RZ - Recup. Dados da Redu                                      | ção Z                           | Ler Bitmap RZ                |         |
| Leitura X       Leitura da MF       Gerar Arquivo Texto       Ler Registro Salvo         Impressão da Fita-Detalhe       Validar Formato do Arquivo       Outros         AP-ECF       Validar Consistências       Iolerancia: R\$<br>0,00       Validar Assinatura Digital AC 17/0         Validar Assinatura PAF-ECF       Separar Arquivo       Exportar CSV       Exportar MDB                                                                                                    | Leitura X       Leitura da MF       Gerar Arquivo Texto       Ler Registro Salvo         Impressão da Fita-Detalhe       Validar Formato do Arquivo       Gerar Espelhos da MFD         Validar Consistências       Tolerancia: R\$       Outros         Validar Assinatura PAF-ECF       Separar Arquivo       Exportar CSV       Exportar MDB                                                                                                    | mpressões -  |                        | Gerar Arquivos f                                               | Binários                        | Gerar Espelhos da Li         | /F      |
| Impressão da Fka-Detalhe     Validar Formato do Arquivo       Validar Formato do Arquivo     Validar Arquivo       Validar Consistências     Tolerancia: R\$<br>0,00       Validar Assinatura PAF-ECF     Separar Arquivo       Exportar CSV     Exportar MDB                                                                                                    | Impressão da Fica-Detalhe       Validar Formato do Arquivo         Validar Formato do Arquivo       Outros         Validar Consistências       Iclerancia: R4<br>0,00         Validar Assinatura PAF-ECF       Separar Arquivo         Exportar CSV       Exportar MDB                                                                                                    | Leitur       | a X 📄 🛛 Leitura da MF  | Gerar Arquivo Texto                                            | Ler Registro Salvo              | Gerar Espelhos da M          | FD      |
| Valdar Consistências         Tolerancia: R\$         Valdar Assinatura Digital AC 17/0           Valdar Assinatura PAF-ECF         Separar Arquivo         Exportar CSV         Exportar MDB         Ajuda         Sobre         Sa                                                                                                    | AF-ECF<br>Validar Assinatura PAF-ECF<br>Validar Assinatura PAF-ECF<br>Validar Assinatura PAF-ECF<br>Validar Assinatura PAF-ECF<br>Separar Arquivo<br>Exportar CSV<br>Exportar MDB<br>Ajuda<br>Sobre<br>Sair                                                                                                    | Imp          | ressão da Fita-Detalhe | Validar Formato di                                             | o Arquivo                       | Outros                       |         |
| Vaîdar Assinatura PAF-ECF         Separar Arquivo         Exportar CSV         Exportar MDB         Ajuda         Sobre         Sa                                                                                                    | Valider Assinatura PAF-ECF         Separar Arquivo         Exportar CSV         Exportar MDB         Ajuda         Sobre         Sair                                                                                                    | PAF-ECF      |                        | Validar Consistências                                          | Tolerancia: R\$<br>0,00         | Validar Assinatura Digital A | C 17/04 |
|                                                                                                    |                                                                                                    | Valio        | dar Assinatura PAF-ECF | Separar Arquivo Exporta                                        | r CSV Exportar MDB              | Ajuda Sobre                  | Sair    |
|                                                                                                    |                                                                                                    |              |                        |                                                                |                                 |                              |         |
|                                                                                                    |                                                                                                    |              |                        |                                                                |                                 |                              |         |
|                                                                                                    |                                                                                                    |              |                        |                                                                |                                 |                              |         |

Localize o arquivo que foi gerado e clique no botão "Abrir".

O arquivo estará salvo no disco local "C:" na pasta "eECFc" dentro de uma pasta com o nome do fabricante da impressora fiscal, na pasta Arquivos Binários. Por exemplo: "C:\eECFc\Bematech\Arquivos Binários"

| Configuraçõe<br>Fabricante: | s<br>Daruma           |                   | OTEPE 17/04<br>1F - Leit. Dados da Memória Fiscal<br>1FD - Leit. Dados da Memória Fita-Detabe | Leituras      | Leibura do Software Básico |
|-----------------------------|-----------------------|-------------------|-----------------------------------------------------------------------------------------------|---------------|----------------------------|
| Modelo:<br>Porta:           | COM1                  |                   | TDM - Leit. Dados das Memórias do ECF     Leitura do Biná     ORZ - Recup. Dados da Redução Z |               | Leitura do Binário da MF   |
| Impressões –                |                       |                   | Gerar Arquivos Binários                                                                       |               | Gerar Espelhos da LMF      |
| Leitura                     | X Leitura d           | Abrir<br>Fueminer | Arru iures Binários                                                                           | 2 🖸           | Gerar Espelhos da MFD      |
| Valid                       | ar Assinatura PAF-ECF | 182155_2013       | 719_131 2.090 KB Arquivo MFD                                                                  | 19/07/2013 12 | Sobre Sair                 |
|                             |                       | Nome do arquivo:  | 182155_20130719_131311                                                                        | Abrir         |                            |

# Aguarde a Decodificação;

| onfiguraçõe | 95                     | Ato COTEPE 17/04                                                                                             | CLeituras                           |
|-------------|------------------------|----------------------------------------------------------------------------------------------------|-------------------------------------|
| abricante:  | Daruma 👿               | O MF - Leit. Dados da Memória Fiscal                                                                         | Leitura do Software Básico          |
| 4odeio:     | F5600                  | <ul> <li>MFD - Leit. Dados da Memória Fita-Detalhe</li> <li>TDM - Leit. Dados das Memórias do ECF</li> </ul> | Leitura do Binário da MF            |
| 'orta:      | COMI                   | 🔘 RZ - Recup. Dados da Redução Z                                                                             | Ler Bitmap RZ                       |
| mpressões - |                        | Gerar Arquivos Binários                                                                                      | Gerar Espelhos da LMF               |
| Leitur      | a X Leitura da MF      | Gerar Arquivo Texto                                                                                          | Gerar Espelhos da MFD               |
| Imp         | ressão da Fita-Detalhe | Validar Formato do Arquivo                                                                                   | Outros                              |
| AR-FOR      |                        | eECFc - Daruma -> Decodificando [ 2%]                                                                        | Validar Assinatura Digital AC 17/04 |
| Valio       | dar Assinatura PAF-ECF | Aguarde, em execução                                                                                         | Ajuda Sobre Sair                    |
|             |                        |                                                                                                    |                                     |
|             |                        | Cancelar                                                                                                    |                                     |
|             |                        |                                                                                                    |                                     |
|             |                        |                                                                                                    |                                     |
|             |                        |                                                                                                    |                                     |
|             |                        |                                                                                                    |                                     |
|             |                        |                                                                                                    |                                     |
|             |                        |                                                                                                    |                                     |
|             |                        |                                                                                                    |                                     |
|             |                        |                                                                                                    |                                     |
|             |                        |                                                                                                    |                                     |

### Processo **CONCLUÍDO**.

| onfiguraçõe | 85                     | Ato COTEPE 17/04                                                                   | Leituras                            |
|-------------|------------------------|------------------------------------------------------------------------------------|-------------------------------------|
| abricante:  | Daruma 🔡               | O MF - Leit. Dados da Memória Fiscal                                               | Leitura do Software Básico          |
| Aodelo:     | F5600                  | MFD - Leit. Dados da Memória Fita-Detalhe     JDM - Leit. Dados da Memórias da ECE | Leitura do Binário da MF            |
| orta:       | СОМІ                   | ORZ - Recup. Dados da Redução Z                                                    | Ler Bitmap RZ                       |
| mpressões - |                        | Gerar Arquivos Binários                                                            | Gerar Espelhos da LMF               |
| Leitur      | a X Leitura da MF      | Gerar Arquivo Texto                                                                | Gerar Espelhos da MFD               |
| Imp         | ressão da Fita-Detalhe | Validar Formato do Arquivo                                                         | Outros                              |
|             | 2.<br>5                |                                                                                    | Validar Assinatura Digital AC 17/04 |
|             |                        | Processo finalizado com sucesso<br>OK                                              |                                     |
|             |                        |                                                                                    |                                     |

Clique no botão "**OK**" e em seguida no botão "**Sair**".

O arquivo estará salvo no disco local "C:" na pasta "eECFc" dentro de uma pasta com o "nome do fabricante da impressora fiscal", na pasta "Arquivos TXT Formatados".

Por exemplo: "C:\eECFc\Bematech\Arquivos TXT Formatados"

#### - TRANSMISSÃO –

Atenção: Assim como na geração, o processo de transmissão do arquivo MFD é de responsabilidade do CONTRIBUINTE, ou seja, a farmácia é que deve realizar o processo. Qualquer dúvida durante a realização da transmissão do arquivo, procure seu contador.

Para realizar a transmissão do arquivo gerado pelo programa **eECFc** para a SEFAZ, você vai precisar do aplicativo **TED\_ECF**.

O passo a passo para a **instalação** do aplicativo **TED\_ECF** e para realizar a **transmissão** do arquivo para a SEFAZ, está disponível em vídeo neste link:

YouTube: <u>http://www.youtube.com/watch?v=wSMWuMyxkUY</u>

## **INFORMAÇÕES IMPORTANTES**

- O Digifarma **PRECISA ESTAR FECHADO** para geração do arquivo.
- O processo **pode ser demorado**, **AGUARDE** até a conclusão.

Após geração, o arquivo precisa ser enviado para a SEFAZ e gravado em mídia.
 Nesta fase, caso não consiga fazer, VERIFIQUE COM SEU CONTADOR ou técnico de informática.